# 上海市园林绿化工程作业人员实名制登记操作说明

为规范建设市场有序开展,保障农民工用工权益,做好园林绿化工程作业人员进退场用工管理实名制登记,具体操作说明如下:

## 一、实名制系统入口

通过上海市住房和城乡建设管理委员会网站(<u>http://zjw.sh.gov.cn/</u>)

| <b>上海市住</b><br>上海城市精神: | <b>房和城乡建设管理委员会</b><br>海岛百川、追求卓越、开明書智、大气運和                                                                                                    | 市房管局   市城管,                                                               | <b>局</b> 调输入关键字搜索                                                                                                    | R Q                                                                     |
|------------------------|----------------------------------------------------------------------------------------------------|---------------------------------------------------------------------------|----------------------------------------------------------------------------------------------------|-------------------------------------------------------------------------|
| A 首页                   | <b>旧</b> 要闻动态                                                                                                    | 通知公告                                                                      | 🛠 公众参与                                                                                                    | 血 重点工作                                                                  |
| □ 一网通办                 | 栏目对照表                                                                                                    | ● 请您来吐槽                                                                   | 查询回复                                                                                                    | aia (P                                                                  |
| ↑住建委                   | ★     ★     ★     市房管局     ★     ★     ★     ★     ★     ★     ★     ★     ★     ★     ★     ★     ★     ★     ★     ★     ★     ★     ★     ★     ★     ★     ★     ★     ★     ★     ★     ★     ★     ★     ★     ★     ★     ★     ★     ★     ★     ★     ★     ★     ★     ★     ★     ★     ★     ★     ★     ★     ★     ★     ★     ★     ★     ★     ★     ★     ★     ★     ★     ★     ★     ★     ★     ★     ★     ★     ★     ★     ★     ★     ★     ★     ★     ★     ★     ★     ★     ★     ★     ★     ★     ★     ★     ★     ★     ★     ★     ★     ★     ★     ★     ★     ★     ★     ★     ★     ★     ★     ★     ★     ★     ★     ★     ★     ★     ★     ★     ★     ★     ★     ★     ★     ★     ★     ★     ★     ★     ★     ★     ★     ★     ★     ★     ★     ★     ★     ★     ★     ★     ★     ★     ★     ★     ★     ★     ★     ★     ★     ★     ★     ★     ★     ★     ★     ★     ★     ★     ★     ★     ★     ★     ★     ★     ★     ★     ★     ★     ★     ★     ★     ★     ★     ★     ★ | 效迎进入"请您来吐槽"栏目,对上海市召见。您的问题和意见对我们很重要,我们将认真<br>进风上服务功能,提升办事服务质量。请您在提<br>和参与! | 厉和城乡建设管理委员会网上推<br>(对待和答复,解决您办事服务过<br>(交意见后,通过查询码查询反馈                                                                                                    | 終事项找问题、提意<br>提中遇到的问题, 引, 中<br>就果。感谢您的支持<br>我要吐槽                         |
|                        | 知公告 关于进一步落                                                                                                    | 实本市房地产开发企业和中介                                                             | 机构疫情防控措施                                                                                                    | 锢的工作…<br>冒                                                              |
| 点击卜方"                  | '我要办"——"建设                                                                                                    | 管理服务" —— "人员"                                                             | 进入                                                                                                    |                                                                         |
|                        | 2 我要看 ペ                                                                                                    | 我要办 Q 我要问                                                                 | ② 我                                                                                                    | 要查                                                                      |
| 2                      | <mark>行政审批</mark><br>事项                                                                                                    | 建设管理服务<br>(上海市建设市场管理信息平台)                                                 | <ul> <li>○</li> <li>○</li></ul> | <ul> <li>ス</li> <li>通</li> <li>企业</li> <li>(1)</li> <li>2招投标</li> </ul> |

选择下方 "人员",点击"作业人员实名制"进入

| 💩 上海市建设市场(                                                          | 言息服务平台            |                                                        |            |
|---------------------------------------------------------------------|-------------------|--------------------------------------------------------|------------|
| 项目 企业 人员<br>• 注册人员                                                  | 节能/建材 造价定额        |                                                        | 信用中国       |
| Q 注册人员查询                                                            | 二级建造师执业<br>资格证书下载 | 部批注册人员申请(一级建筑<br>师、勘解设计工程师、监理<br>师、造价师、一级建造师等)<br>の事指問 | 建设工程联审共享平台 |
| 口如二级注册建造师电子化<br>申报操作手册                                              | <b>公</b> 执业印章制作样式 |                                                        | 国家企业信用信息公示 |
| <ul> <li>从业人员</li> <li>→★&lt; 建设工程企业从业人员<br/>个人从业信息采集与维护</li> </ul> |                   |                                                        |            |
| <ul><li></li></ul>                                                  |                   |                                                        |            |
| <b>作业人员实名制</b>                                                      | 现场管理人员实名制         | ★ 人工费支付台帐                                              |            |
| (¥) 工资支付台帐                                                          | 304(1F-7-10)      | 389 F-2-160                                            |            |
| :<br>攝作手册                                                           |                   |                                                        |            |

在"实名制管理专栏"中选择"作业人员进退场登记"

②建筑工程实名制信息系统

| 文 = 实名制管理专栏                             | 员实行自                                          |           |
|-----------------------------------------|-----------------------------------------------|-----------|
| へん信息采集                                  | Boom haute:                                   |           |
| 「「「「「「」」(读写份证)                          | <ul> <li>关于做好建筑工地来沪參建人员健康和实名制登记的通知</li> </ul> | 2020-2-21 |
| □ 作业人员                                  | • 疫情防控工地实名制登记操作说明                             | 2020-2-21 |
| ■ 进退场登记                                 | <ul> <li>实名制宿舍操作说明</li> </ul>                 | 2020-1-2  |
| ● 现场管理人员                                | • 关于进一步加强本市建筑工地来沪作业人员信息登记和管理工作的通知             | 2019-9-18 |
|                                         | • 关于调整建筑工地作业人员实名制信息采集和核查方式的通知                 | 2019-9-16 |
| 🔓 企业查询入口                                | • 关于调整作业人员实名制登录及遗场登记方式的通知                     | 2016-6-29 |
|                                         | • 住房城乡建设部关于进一步加强和完善建筑劳务管理工作的指导意见              | 2014-9-4  |
| 技术支持                                    | • 关于在本市建筑工程施现场推行作业人员实名制管理的通知                  | 2014-8-21 |
| 服务电话: 962600                            | <ul> <li>人员信息采集(读身份证)系统操作手册</li> </ul>        | 2014-8-21 |
| 服务网点: <u>点击进入</u><br>特别说明:              | • 人员信息采集(读身份证)系统常见问题解答                        | 2014-8-21 |
| 浏览器要求IE7及以上版本<br>软件要求 Nat Bramawork 2.0 | • 作业人员进退场登记系统操作手册                             | 2014-8-21 |
| ALL SCALLER COMPANY CONTRACTOR          | • 企业查询操作手册                                    | 2014-8-21 |
|                                         | • 作业人员实名制系统技术支持                               | 2014-8-21 |

主办单位: 上海市住房和城乡建设管理委员会

技术支持: 上海市数字证书认证中心有限公司 电话:962600

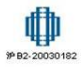

二、实名制系统登录和登记操作

# (一)系统登录和选择合同/工地

1、进入建设工程现场用户统一登录平台

| 服务平台 🥥 建筑工程实名制信息系统             | @建筑工程实名制信息系统                         | 🤗 上海市住房        | 和城乡建设管理                       | ×                             |                         |                      |                 |  |
|--------------------------------|--------------------------------------|----------------|-------------------------------|-------------------------------|-------------------------|----------------------|-----------------|--|
| <b>上海市住房和</b> 城<br>上海城市精神:海南百川 | 成 <b>乡建设管理委员会</b><br>、追求卓越、开明書智、大气谦和 | <b>☆</b><br>首页 | <mark> =</mark><br>要闻动态       | ┣<br>通知公告                     | ik<br>政务公开              | <b>绕</b><br>公众参与     | ■<br>重点工作       |  |
|                                | 建设工程现场用户统一登录                         |                | ■ 登录说                         | 明<br>(F-C+AMALA) HAMAYAT      |                         | τ→−− δ+45°2 kr / bra |                 |  |
|                                | ▲ 请选择登录用户类型                          | ~              | 1、《天于进<br>综(2020)4<br>2、《建筑工: | 一步玩辱推进運玩上<br>号)》<br>也疫情防控措施落实 | ,地疫情的经和夏上多<br>:承诺书》     | 6个工作的进来400户30        | 10 <sup>1</sup> |  |
|                                | 请输入您的身份证                             |                | 3、《疫情防<br>4、《关于调              | 空工地开复工备案和<br>整优化网上政务大厅        | 实名制登记操作说明<br>个人用户登录界面的  | 月》》<br>5通知》          |                 |  |
|                                | 请输入您的手机号                             |                | 5、《关于调<br>的通知》<br>6、《 上海碑     | 整"本市建设工程安<br>G工程理话用白给_        | 全生产标准化管理系               | 《统"企业申报登录》           | 方式              |  |
|                                |                                      | i不清,换一张        | 在沪建设工程                        | 企业从业人员信息:<br>沪建设工程企业从         | 采集的相关文件:<br>14人员信息采集暨20 | 14年度电子版《在泸           | R#              |  |
|                                |                                      | 4小时动态密码        | 设工程企业词<br>《建设工程企              | 信手册》自检工作<br>出从业人员个人从:         | 的通知》<br>让信息采集与维护用       | 户指南》                 |                 |  |
|                                | 登录 短信用户注册                            | <del>W</del>   |                               |                               |                         |                      |                 |  |
|                                |                                      |                | 1                             |                               |                         |                      |                 |  |
|                                |                                      |                |                               |                               |                         |                      |                 |  |

2、施工总包项目负责人、监理项目负责人或者施工总包、监理现场操作用户 (已分配实名制权限),通过个人身份证号、手机号及验证码登录系统;

|   | 🜉 建设工程现场用户统一登录                                           |                                                                                                    | 登录说明<br>*****                                                                                                    | 山虎牌叶边边窗下1                                                                            | 回 ヤッ T- Janda Yan / 2003                      |    |  |
|---|----------------------------------------------------------|----------------------------------------------------------------------------------------------------|----------------------------------------------------------------------------------------------------|--------------------------------------------------------------------------------------|-----------------------------------------------|----|--|
|   |                                                          | 年(2、0<br>2、0<br>3、0<br>4、0<br>5、0<br>的通<br>6、0<br>6、0<br>6、0<br>6、0<br>6、0<br>6、0<br>6、0<br>6、0<br>6<br>6、0<br>6<br>6<br>6 | 2020)4 号)》<br>建筑工地疫情防控措施管势<br>发情防控工地开复工备条件<br>关于调整优化网上政务大厅<br>关于调整"本市建设工程支<br>加》<br>化上海建设工程现场用户统一<br>建设工程企业从业人员信息<br>于果既在沟建设了指金小从 | 《承诺书》<br>如实名制登记操作说明<br>行个人用户登录界面<br>设全生产标准化管理<br>一登录平台操作说明<br>采集的相关文件:<br>小人员信息采集暨20 | 明》<br>的通知》<br>系统"企业申报登录"<br>》<br>2014年度电子版《在近 | 方式 |  |
| - | 分         动态密码         获取24月           登录         短信用户注册 | 小时动态密码 设工                                                                                                    | 程企业诚信手册》自检工作<br>设工程企业从业人员个人从                                                                                                    | 的通知》<br>业信息采集与维护用                                                                    | I户指南》                                         |    |  |

3、选择合同进入

| 合同基本信息           | 合同信息查询                   |                    |                    |                           |                   | ◎ 退出  |
|------------------|--------------------------|--------------------|--------------------|---------------------------|-------------------|-------|
| 若未找到相应<br>报送中将您设 | 的合同,一、登录时是<br>置为项目负责人;若选 | 雪正确选择了角<br>译角色为现场用 | 色。二、若选排<br>户,请向项目负 | 译角色为项目负责人,<br>请责人确认是否已经为约 | 師向企业确认是否。<br>B授权。 | 已经在合同 |
| 序号               | 合同信息报送编号                 | 标段号                | 报建编号               | 合同标段名称                    | 承包单位              |       |
| 1                |                          |                    |                    |                           |                   | 进入    |
|                  |                          |                    |                    |                           |                   |       |

### (二) 填写进退场用工管理信息

#### 1、进场管理

进场管理主要是进行工地作业人员信息登记,所登记的作业人员都必须通过实名登记, 如果没有通过实名登记则访问"人员建档身份证读卡"进行实名登记后,在进行进场登记。 未进行实名登记的可以进入非正常登记进行进场登记。

## (1) 实名制用户登记

| ①选择左                                                                                  | -<br>侧功能导航键 | 下方的                                   | · 🖵 迎道     | 场用工作                 | 管理        |                   | ,               | 进入模块               | 夬。               |            |       |   |
|---------------------------------------------------------------------------------------|-------------|---------------------------------------|------------|----------------------|-----------|-------------------|-----------------|--------------------|------------------|------------|-------|---|
| 一 上海市建设市场信息服务平台                                                                       |             | 实名制信息系统 🤗<br>建设管理委员会<br>《卓越、开明書智、大气道和 | 上海市住房和城乡建设 | 管理× □<br>[F]<br>要闻动态 | ┣<br>画知公告 | <b>ih</b><br>政务公开 | <b>袋</b><br>公众参 | <b>血</b><br>与 重点工作 | <b>☆</b><br>房屋管理 |            |       |   |
| 🔜 当前项目:                                                                               | ,切换项目       |                                       |            |                      |           |                   |                 |                    |                  | <b>条</b> 月 | 月户名称: | 6 |
| ▶ 🖵 基本信息                                                                              |             |                                       |            |                      | 合同基本信     | 息                 |                 |                    |                  |            |       |   |
| ▶ 🖵 现场操作用户                                                                            | 合同信息报送编号:   | 1 2 2                                 |            |                      |           |                   | 标段号:            |                    |                  |            |       |   |
| ▶ 🖵 现场管理人员实名制                                                                         | 报邀编号:       |                                       |            |                      |           | 合同                | 标段名称:           |                    |                  |            |       |   |
| → 🖵 进退场用工管理                                                                           | 合同类别:       | 施工                                    |            |                      |           |                   | 合同状态:           | 合同已报送              |                  |            |       |   |
| <ul> <li>▶ 用工直询</li> <li>&gt; 退场管理</li> <li>&gt; 进场管理</li> <li>&gt; 工地宿舍管理</li> </ul> |             |                                       |            |                      |           |                   |                 |                    |                  |            |       |   |
| ▶ 🖵 工地疫情防控管理                                                                          |             |                                       |            |                      |           |                   |                 |                    |                  |            |       |   |
| ▶ 🖵 废弃混凝土管理                                                                           |             |                                       |            |                      |           |                   |                 |                    |                  |            |       |   |
| ▶ 🖵 人工费支付台账登记管理                                                                       |             |                                       |            |                      |           |                   |                 |                    |                  |            |       |   |
| ▶ 🖵 工资支付台账登记管理                                                                        |             |                                       |            |                      |           |                   |                 |                    |                  |            |       |   |
| ▶ □ 监理报告                                                                              |             |                                       |            |                      |           |                   |                 |                    |                  |            |       |   |

②对实名登记人员进行进场登记,点击"进场管理"——"进场登记",显示进场登记 弹出框(适用于有读卡器时)。

| 3 新統計 :      2 新統計 :      2 新統計 :                                                                                                    | 8日<br>28時から公人员<br>性 名 |                                                  | (£.3)                 | 所繼劳祭队长 从尊主                              | 91]<br>9       | 文化現版 数<br>[2] | - 世紀世纪<br>嘉年活 - 世紀日 | 2 RPS  | 称:<br>  <br>        <br> |
|----------------------------------------------------------------------------------------------------|-----------------------|--------------------------------------------------|-----------------------|-----------------------------------------|----------------|---------------|---------------------|--------|--------------------------|
| 2 #4400         E #28502           2 #868/18/P         \$*>55554           2 #868/18/P         \$*>55554           2 #868/18/P         #*>55554           2 #868/18/P         #*>55554           2 #868/18/P         #*>55554           2 #858/18/P         #*>55554           2 #858/18/P         #*>55554           2 #858/18/P         #*>55554           2 #858/18/P         #*>55554                                                                                                    | 28160/n2/LA           |                                                  | 性别                    | 所懂劳祭认长 从事主                              | 要工种            | ¢KRES DA      | 进场登记<br>基電话 进场日     | #2##23 | 18<br>18                 |
| RMARTHE         RANNER           RMARTHE         RANNER           RMARTHE         RANNER           RMARTHE         RANNER           RMARTHE         RANNER           RMARTHE         RANNER           RMARTHE         RANNER           RANNER         RANNER           RANNER         RANNER           RANNER         RANNER           RANNER         RANNER           RANNER         RANNER           RANNER         RANNER           RANNER         RANNER           RANNER         RANNER           RANNER         RANNER                                                                                                    | usesinguna<br>住名      | 學份证<br>測透翻记<br>用工编章<br>用人集位:<br>合制形法编号:<br>项目名称: | 性則                    | 「 死還 奈 秋 谷 二 从 孝 主                      | ₩<br>The       | 交化程度 数        | - 建场登记<br>案电话 - 进场日 | #E##20 | 1<br>10                  |
| REALINE AND AND AND AND AND AND AND AND AND AND                                                                                                    | 18 E                  | 建铁建<br>建築設定<br>用工業員<br>用人单位:<br>合間接送編号:<br>项目名称: | 15.30                 | 所贈労務以後 从事主                              |                |               | <b>東电话 池场日</b>      | 389    | 38.                      |
| - RIAGATING           RIAG           RIAGATING           - RIAGATING           - RAFEGE           - RAFEGE           - RAFEGE           - RAFEGENDER           - RAFEGENDER           - RAFEGENDER           - RAFEGENDER           - RAFEGENDER           - RAFEGENDER           - RESEA                                                                                                    |                       | 謝场登记<br>用工编程<br>用人单位:<br>合词接述编号:<br>项目名称:        |                       | × *                                     |                |               |                     |        |                          |
| 所工業は<br>高級管理<br>高級管理<br>二版業合理<br>二版製化的定理<br>二版製化的定理<br>一般製化的定理<br>一工業材的業況已建建<br>二版水的業況已建建<br>二版水的系記已建建<br>二版水的系記已建建                                                                                                    |                       | 用工值度<br>用人单位:<br>合同报送编号:<br>项目名称:                |                       | × *                                     |                | ^             |                     |        |                          |
|                                                                                                    |                       | 用人車位:<br>合同报送编号:<br>项目名称:                        |                       | × -                                     |                |               |                     |        |                          |
| □ TORA 古田田<br>□ TORA 古田田<br>□ A SARATINE<br>□ LEASTINE<br>□ LEASTINE<br>□ |                       | 项目名称:                                            |                       |                                         |                |               |                     |        |                          |
|                                                                                                    |                       |                                                  |                       |                                         | 25             |               |                     |        |                          |
| <ul> <li>□ 由介統長1世理</li> <li>□ 人工委支付台航委記述提</li> <li>□ 工家支付台航委記述提</li> <li>□ 工家支付台航委記述提</li> <li>□ 工業支援</li> </ul>                                                                                                    |                       | 身份证号:                                            |                       |                                         |                |               |                     |        |                          |
| ↓ 工英支付台账登记管理       ↓ 工英支付台账登记管理        ↓ 並要服告                                                                                                    |                       | 姓名:<br>是否劳务队长:                                   | ●香○星                  |                                         |                |               |                     |        |                          |
| □ 工资支付台券登记管理 □ 监理报告                                                                                                    |                       | 劳务队长:                                            | -请选择                  | → 非现场作业人员                               | 4.07           |               |                     |        |                          |
| - 监理报告                                                                                                    |                       | 手机号:<br>从事主要工种:                                  | 请选择                   | → 二 三 三 三 三 三 三 三 三 三 三 三 三 三 三 三 三 三 三 | 5#*<br>J-03-17 |               |                     |        |                          |
|                                                                                                    |                       | 宿舍地址:                                            |                       |                                         | 选择宿舍           | -             |                     |        |                          |
| → 建材使用登记                                                                                                    |                       |                                                  | 添加                    | 12 ICH                                  |                |               |                     |        |                          |
| ➡ 該重約14化                                                                                                    |                       | 说明:<br>1 840:755                                 | 201千丁崎県入 武憲は一月        | PRANTIPLEMENT SUBJECTIVA                | 長の酒戸道はたな時辺     |               |                     |        |                          |
|                                                                                                    |                       | 2. 如果您无法<br>3、****的内容                            | e使用二代春份证质卡器,<br>为必填项: | 看下數并安美正規检測程序,检测通过                       | 1后重新打开本页面:     | ~             |                     |        |                          |
|                                                                                                    |                       |                                                  |                       |                                         |                |               |                     |        |                          |
|                                                                                                    |                       |                                                  |                       |                                         |                |               |                     |        |                          |
|                                                                                                    |                       |                                                  |                       |                                         |                |               |                     |        |                          |
|                                                                                                    |                       |                                                  |                       |                                         |                |               |                     |        | 1                        |
| 场登记                                                                                                    |                       |                                                  |                       |                                         |                |               |                     |        |                          |
| 田工信白                                                                                                    |                       |                                                  |                       |                                         |                |               |                     |        |                          |
| THE A                                                                                                    |                       |                                                  |                       |                                         |                |               |                     |        |                          |
|                                                                                                    |                       |                                                  |                       |                                         | Г              |               |                     |        |                          |
| 用人单位:                                                                                                    |                       |                                                  |                       | ~ *                                     |                | $\sim$        |                     |        |                          |
|                                                                                                    |                       |                                                  |                       |                                         |                | 1             | No.                 |        |                          |
| 合同报送编号:                                                                                                    |                       |                                                  |                       |                                         |                |               |                     |        |                          |
|                                                                                                    |                       |                                                  |                       |                                         |                | 3 5           |                     |        |                          |
| 项目名称:                                                                                                    |                       |                                                  |                       |                                         |                | 1             |                     |        |                          |
|                                                                                                    |                       |                                                  |                       |                                         | L              | 1             | 1                   |        |                          |
| 身份证号:                                                                                                    |                       |                                                  |                       | *                                       |                |               |                     |        |                          |
|                                                                                                    |                       |                                                  |                       |                                         |                |               |                     |        |                          |
| 姓名:                                                                                                    |                       |                                                  |                       |                                         |                |               |                     |        |                          |
|                                                                                                    |                       |                                                  |                       |                                         |                |               |                     |        |                          |
| 是否劳务队长: ④                                                                                                    | 否〇是                   |                                                  |                       |                                         |                |               |                     |        |                          |
|                                                                                                    |                       | -                                                | -                     |                                         |                |               |                     |        |                          |
| 劳务队长: 一诸                                                                                                    | <b>手选择</b> 一          | ~ L                                              | 」非现场                  | 作业人员                                    |                |               |                     |        |                          |
|                                                                                                    |                       |                                                  |                       |                                         |                |               |                     | -      |                          |
| 手机号:                                                                                                    |                       | -                                                |                       | 文化程度:                                   | 一请选            | 择一            | ~                   | -      |                          |
|                                                                                                    | E34.19                |                                                  |                       |                                         | 0000           | 00.47         |                     | -      |                          |
| 从争主要工种:一译                                                                                                    | <b>封选择一</b>           | ~                                                |                       | 进场日期:                                   | 2020-          | 03-17         | 1.49                | -      |                          |
|                                                                                                    |                       |                                                  |                       |                                         | 2              | ±18 中全        |                     |        |                          |
| 佰舍地址:                                                                                                    |                       |                                                  |                       |                                         | 2              | 四年1月百         |                     |        |                          |
|                                                                                                    |                       |                                                  |                       |                                         |                |               |                     |        |                          |
|                                                                                                    | 沃加                    | I                                                | 52                    | BOSS                                    |                |               |                     |        |                          |
|                                                                                                    | HU1264                | 3                                                | A                     | HA/H                                    |                |               |                     |        |                          |
|                                                                                                    |                       |                                                  |                       |                                         |                |               |                     |        |                          |

③选择(或输入)作业人员的用人单位、劳务队长、身份证(必须通过实名登记)、姓 名、手机号、从事工种、文化程度、进场日期、上传照片等信息,然后点击"添加",完成 作业人员进场登记。

④或者若您的电脑连接了身份证读卡器,则把二代身份证放置在机器上方,读卡成功会 有"滴"提示音,输入其他内容,然后点击"添加",完成作业人员进场登记。

⑤注:所有带\*的必须真实填写。

⑥点击"重置"则清空所有内容,可重新输入。

⑦点击"取消"则关闭添加页面。

(2) 非实名登记用户登记(适用于没有读卡器时)

①对非实名登记人员进行进场登记,点击"进场管理"——"非正常登记",显示进场登记弹出框。

| 上海园林绿化建设有限公司 综 🤗 建筑                                                                                                    | w. <b>cn</b> /CiacUserPortalXc<br>红程实名制信息系统                                                                                                    | .ryWeb/MainFrame/Index?<br>《 建筑工程实名制信题 | SessionToken=c04babl<br>夏系统 | 0627bc43afa882a8<br>住房和城乡建设管理 | E × 1                 |                                                                                                  | ▼ 畠 ぴ   搜索                |      |          | + ۵    | 6 🕁 🖾        |
|----------------------------------------------------------------------------------------------------|----------------------------------------------------------------------------------------------------|----------------------------------------|-----------------------------|-------------------------------|-----------------------|--------------------------------------------------------------------------------------------------|---------------------------|------|----------|--------|--------------|
|                                                                                                    | ▲ 上海市住                                                                                                    | 房和城乡建设管                                | 管理委员会                       | <b>ŕ</b>                      | E 6                   | ih                                                                                               | <b>Q</b>                  | 1    | 1        |        |              |
| <b>(</b>                                                                                                    | 上海城市精神:                                                                                                    | 海納百川、追求卓越、开                            | 明睿智、大气谦和                    | 首页                            | 要闻动态 通知公              | 告 政务公开                                                                                           | 公众参与                      | 重点工作 | 房屋管理     |        |              |
| 当前项目:                                                                                                    |                                                                                                    | 切换项目                                   |                             |                               |                       |                                                                                                  |                           |      |          | 🤱 用户名称 | <b>()</b> () |
| 🖵 基本信息                                                                                                    | → 进场管理                                                                                                    |                                        | 8                           |                               |                       |                                                                                                  |                           |      |          |        |              |
| 🖵 现场操作用户                                                                                                    | T. VIRANKY                                                                                                    |                                        | м                           |                               |                       |                                                                                                  |                           |      | 进场登记     | 非正常登记  | 批量每日健康       |
| 🖵 现场管理人员实名制                                                                                                    | ,<br>,                                                                                                    | 相人单位                                   | 姓名                          | 身份证                           | 性别 所屬                 | 劳务队长 从事主                                                                                         | 要工种 文                     | 七程度  | 联系电话     | 进场日期   | 操作           |
| 🖵 进退场用工管理                                                                                                    |                                                                                                    |                                        | 非正要要记                       |                               |                       |                                                                                                  |                           | 6    | 3        |        |              |
| 用工查询                                                                                                    |                                                                                                    |                                        | - 证件信                       | <u>a</u>                      |                       |                                                                                                  |                           |      |          |        |              |
| ▶ 退场管理                                                                                                    |                                                                                                    |                                        | 9                           | 167证号:                        |                       |                                                                                                  |                           | _    |          |        |              |
| <ul> <li>▶ 工地宿舍管理</li> </ul>                                                                                                    |                                                                                                    |                                        |                             | 姓名:                           | · 性别:                 | 男 🗸                                                                                              | $\cap$                    |      |          |        |              |
| □ 丁地疫情防控管理                                                                                                    |                                                                                                    |                                        | л<br>¢                      | (生口刑:<br>(箱地址:                | propr.:               | 2X Y                                                                                             |                           |      |          |        |              |
| □ 由在深級+管理                                                                                                    |                                                                                                    |                                        | 2                           | 没机关:                          |                       | -                                                                                                | L4482E                    |      |          |        |              |
|                                                                                                    | L.                                                                                                    |                                        | 4                           | 效明限:                          |                       |                                                                                                  | <b>T</b> 14300            |      |          |        |              |
|                                                                                                    | 4                                                                                                    |                                        | 用工信                         |                               |                       |                                                                                                  |                           |      |          |        |              |
|                                                                                                    |                                                                                                    |                                        | 合同打                         | 8八年位:<br>8送编号:                |                       |                                                                                                  |                           |      |          |        |              |
|                                                                                                    |                                                                                                    |                                        | I                           | 页目名称:                         |                       |                                                                                                  |                           |      |          |        |              |
| → 建材使用登记                                                                                                    |                                                                                                    |                                        | 是否算                         | 時期版: ● 否                      |                       | 网络内心人名                                                                                           |                           |      |          |        |              |
| ➡ 质量标准化                                                                                                    |                                                                                                    |                                        | ,                           | 5950天: ~喃204<br>手机号:          | <u>×</u> La           | 文化程度:请说                                                                                          | 择 *                       |      |          |        |              |
|                                                                                                    |                                                                                                    |                                        | 从事                          | 上要工种:请选择                      | L. V.*                | 进场日期: 2020                                                                                       | -03-17 💼 *                |      |          |        |              |
|                                                                                                    |                                                                                                    |                                        |                             | 曾舍地址:                         |                       |                                                                                                  | 选择宿舍                      | `    |          |        |              |
|                                                                                                    |                                                                                                    |                                        |                             |                               |                       |                                                                                                  |                           |      | 2        |        |              |
|                                                                                                    |                                                                                                    |                                        |                             |                               |                       |                                                                                                  |                           |      |          |        |              |
|                                                                                                    |                                                                                                    |                                        |                             |                               |                       |                                                                                                  |                           |      |          |        |              |
| 訂堂登记                                                                                                    |                                                                                                    |                                        |                             |                               |                       |                                                                                                  |                           |      |          |        | 53           |
| ГАЛЬТИО                                                                                                    |                                                                                                    |                                        |                             |                               |                       |                                                                                                  |                           |      |          |        | 400          |
| 证供信自                                                                                                    |                                                                                                    |                                        |                             |                               |                       |                                                                                                  |                           |      |          |        | ~            |
| HLTT HAS                                                                                                    |                                                                                                    |                                        |                             |                               |                       |                                                                                                  |                           |      |          |        |              |
| 身份证书                                                                                                    | 큭:                                                                                                    |                                        |                             |                               |                       |                                                                                                  |                           |      |          |        |              |
|                                                                                                    | _                                                                                                    |                                        | _                           |                               | 1                     | _                                                                                                |                           |      |          |        |              |
| 姓名                                                                                                    | S:                                                                                                    |                                        | *                           | 性别:                           | 男                     | ~                                                                                                |                           | 1    |          |        |              |
|                                                                                                    |                                                                                                    |                                        |                             | -                             | -                     |                                                                                                  |                           |      | 1        |        |              |
| 出生日界                                                                                                    | 明:                                                                                                    |                                        |                             | 氏族:                           | 汉                     | ~                                                                                                |                           |      | - 4      |        |              |
| 白蛀地                                                                                                    | 11-1                                                                                                    |                                        |                             |                               |                       | *                                                                                                |                           | 1    | -        |        |              |
|                                                                                                    | 1L.+                                                                                                    |                                        |                             |                               |                       |                                                                                                  |                           |      |          | H      |              |
| 1000000                                                                                                    | -                                                                                                    |                                        |                             |                               |                       |                                                                                                  |                           |      |          |        |              |
| 签发机                                                                                                    | ŧ:                                                                                                    |                                        |                             |                               |                       | **                                                                                               |                           | -    |          |        |              |
| 签发机                                                                                                    | ŧ:                                                                                                    |                                        |                             |                               |                       | *                                                                                                |                           |      | 传昭片      |        |              |
| 签发机。有效期                                                                                                    | €:                                                                                                    |                                        |                             |                               |                       | *                                                                                                |                           | L    | 传照片      |        |              |
| 签发机                                                                                                    | €:                                                                                                    |                                        |                             |                               | 1                     | *                                                                                                |                           | Ŀ    | 传照片      |        |              |
| 签发机;<br>有效期<br>用工信息                                                                                                    | €:                                                                                                    |                                        | [                           |                               |                       | *                                                                                                |                           | L    | 传照片      |        |              |
| 签发机。<br>有效期<br>用工信息                                                                                                    | €:                                                                                                    |                                        | <u> </u>                    |                               | 1                     | *                                                                                                |                           | Ŀ    | 传照片      |        |              |
| 签发机。<br>有效期<br>用工信息<br>用人单                                                                                                    | 关:<br>艮:<br>位:                                                                                                    |                                        | <u> </u>                    |                               |                       | *                                                                                                | •                         | Ŀ    | 传照片      |        |              |
| 签发机:<br>有效期<br><b>用工信息</b><br>用人单                                                                                                    | 关:<br>艮:                                                                                                    |                                        | <u> </u>                    |                               |                       | *                                                                                                | •                         | L    | 传照片      |        |              |
| 签发机:<br>有效期<br>用工信息<br>用人单<br>合同报送编                                                                                                    | 关:<br>艮:<br>位:<br>号:                                                                                                    |                                        | [                           |                               |                       | *                                                                                                | •                         | []   | 传照片      |        |              |
| 签发机:<br>有效期部<br>用工信息<br>用人单<br>合同报送编                                                                                                    | 关:<br>反:<br>号:                                                                                                    |                                        | [                           |                               |                       | *                                                                                                | •                         | L    | 传照片      |        |              |
| 签发机。<br>有效期那<br>用工信息<br>用人单<br>合同报送编<br>项目名                                                                                                    | 关:<br>反:<br>号:<br>称:                                                                                                    |                                        | [                           |                               |                       | *                                                                                                | •                         | 1    | 传照片      |        |              |
| <ul> <li>签发机:</li> <li>有效期</li> <li>用工信息</li> <li>用人单</li> <li>合同报送编</li> <li>项目名</li> <li>是否荣祭队</li> </ul>                                                      | 关: □                                                                                                    | 조 () 루                                 | [                           |                               |                       | •                                                                                                | •                         | L    | 传照片      |        |              |
| 签发机。<br>有效期<br>用工信息<br>用人单<br>合同报送编<br>项目名<br>是否劳务队                                                                                                    | 关:<br>し:<br>位:<br>号:<br>長:<br>● ;<br>长:<br>● ;                                                                                                    | 작 ○ 문                                  | [                           |                               |                       | •                                                                                                | •                         | L    | 传照片      |        |              |
| <ul> <li>签发机:</li> <li>有效期</li> <li>用工信息</li> <li>用人単</li> <li>合同报送编</li> <li>项目名</li> <li>是否劳务队</li> <li>劳务队</li> </ul>                                         | 关:<br>位:<br>号:<br>米:<br>●:<br>(●:)<br>(●:)<br>():)<br>():)<br>( | tf ○是<br>无择                            | [                           | ✓ □ =                         | 1                     |                                                                                                  | •                         | T    | 传照片      |        |              |
| <ul> <li>签发机:</li> <li>有效期</li> <li>用工信息</li> <li>用人単</li> <li>合同报送编</li> <li>项目名</li> <li>是否劳务队</li> <li>劳务队</li> </ul>                                         | 关:<br>位:<br>号:<br>长:<br>●;<br>(●;<br>(●;<br>(●;<br>(●;<br>(●;<br>(●;<br>(●;                                                                                                    | -ff ○是<br>选择                           | [                           |                               | 1                     |                                                                                                  | •                         | 1    | 传照片      |        |              |
| 签发机:<br>有效期那<br>用工信息<br>用人单<br>合同报送编<br>项目名<br>是否劳务队<br>劳务队<br>手机                                                                                                | 关:<br>位:<br>号:<br>长:<br>●;<br>号:                                                                                                    | YF 〇是<br>5择                            | [                           | ✓ [] =]                       |                       | □<br>●<br>●<br>●<br>●<br>●<br>●<br>●<br>●<br>●<br>●<br>●<br>●<br>●<br>●<br>●<br>●<br>●<br>●<br>● | <b>*</b><br>选择            | 1    | 传照片      |        |              |
| <ul> <li>签发机:</li> <li>有效期</li> <li>用工信息</li> <li>用人单</li> <li>合同报送编</li> <li>项目名</li> <li>是否劳务队</li> <li>劳务队</li> <li>手机</li> </ul>                             | 关:<br>位:<br>号:<br>余:<br>长:<br>千<br>青<br>↓<br>↓                                                                                                    | 점 〇 是<br>选择                            |                             | ✓ □ =                         | 即场作业人<br>文化程度         | 员<br>【::请说<br>8. 2000                                                                            | *<br>选择                   |      | 传照片<br>* |        |              |
| <ul> <li>签发机:</li> <li>有效期</li> <li>用工信息</li> <li>用人单</li> <li>合同报送编</li> <li>项目名</li> <li>是否劳务队</li> <li>劳务队</li> <li>手机</li> <li>从事主要工</li> </ul>              | 关:<br>位:<br>号:<br>长:<br>●;<br>示<br>ず<br>种:<br>请                                                                                                    | 점 〇 是<br>选择<br>选择                      |                             | ✓ □ =                         | 即场作业人<br>文化程度<br>进场日期 | 员<br>程:请证<br>月: 2020                                                                             | *<br>选择<br>D-03-17        |      | 传照片<br>* |        |              |
| <ul> <li>签发机:</li> <li>有效期</li> <li>用工信息</li> <li>用人单</li> <li>合同报送编</li> <li>项目名</li> <li>是否劳务队</li> <li>劳务队</li> <li>手机</li> <li>从事主要工</li> <li>宿全世</li> </ul> | 关:<br>位:<br>号:<br>长:<br>请<br>址:                                                                                                    | 否 〇 是<br>选择<br>选择                      |                             | ✓ [] =]                       | 即场作业人<br>文化程度<br>进场日期 | 员<br>程:请证<br>号: 2020                                                                             | *<br>选择<br>)-03-17<br>选择4 |      | 传照片<br>* |        |              |

②选择(或输入)作业人员的用人单位、劳务队长、身份证(18位)、姓名、手机号、 从事工种、文化程度、进场日期、上传照片等信息,然后点击"添加",完成作业人员进场 登记。 ③注:所有带\*的必须真实填写。④点击"重置"则清空所有内容,可重新输入。⑤点击"取消"则关闭添加页面。

2、退场管理

退场管理主要进行工地作业人员退场信息记录。

(1) 退场登记

|             |        |       | 城乡建设管理<br>1、油来#M、开明#1 | <b>중员会 슈</b><br>***#和 首页 평 | E      | ➡<br>□公告 政策             | <b>由 袋</b><br>5公开 公众参与 | <b>血 !</b><br>重点工作 房園 | <b>2)</b><br>(管理 |            |         |
|-------------|--------|-------|-----------------------|----------------------------|--------|-------------------------|------------------------|-----------------------|------------------|------------|---------|
| 当前项目:       |        | 切换项目  |                       |                            |        |                         |                        |                       |                  | 2          | 用户名称:   |
| □ 基本信息      | 🕞 退场管理 |       |                       |                            |        |                         |                        |                       |                  |            |         |
|             | 用人单位:  | -选择   | ₩                     |                            |        | 人员:                     | 姓名 身份证                 |                       |                  |            |         |
| ➡ 現场操作用户    | 主要工种:  | -金修 ~ |                       |                            |        | 进场状态:                   | 请选择 >                  |                       |                  |            |         |
| 现场管理人员实名制   | 进场日期:  | - 3   |                       |                            |        | 退场日期:                   |                        |                       |                  |            |         |
|             | _      |       |                       |                            | Q. 200 | <ul> <li>通场里</li> </ul> | 58                     |                       |                  |            |         |
| T W/M       |        | 用人单位  | 姓名                    | 身份证                        | 性別     | 所属劳务队长                  | 从事主要工种                 | 文化程度                  | 联系电话             | 进场日期       | 退场日期    |
| PELTER      | 1      |       | 1                     | 320*****                   |        |                         | 建筑、装饰工程要工              | 高中学业                  |                  | 2019-06-21 | 2020-02 |
| 退场管理        | 2 🗌 .  |       | 1                     | 320******                  | 男      |                         | 建筑、装饰工程装工              | 中专及中专以下               |                  | 2019-06-21 | 2020-02 |
| 进场管理        | 3 🗌 .  |       | 1                     | 371********                |        |                         | 建筑、装饰工程装工              | 高中华业                  |                  | 2019-06-21 | 2020-02 |
| 工地宿舍管理      | 4 🗆 💶  |       | 1                     | 320*********               | 男      |                         | 建筑、装饰工程等工              | 离中华业                  |                  | 2019-05-21 | 2020-02 |
|             | 5 🗆 .  |       | £                     | 372******                  | 用      |                         | 建筑、装饰工程普工              | 高中毕业                  |                  | 2019-06-21 | 2020-02 |
| ■ 工地疫情防控管理  | 6      |       |                       | 372*********               | 5      |                         | 建筑、装饰工程等工              | 憲中华业                  |                  | 2019-05-21 | 2020-02 |
| -           | 7      |       | 2                     | 372*****                   | 男      |                         | 建筑、装饰工程等工              | 高中毕业                  |                  | 2019-05-21 | 2020-02 |
| ▶ 除开液想工程理   | 8      |       | 1                     | 320**********              | 男      |                         | 建筑、装饰工程器工              | 憲中埠业                  |                  | 2019-06-21 | 2020-02 |
| 人工费支付台账登记管理 | <, □   |       | 1                     | 341                        | 男      |                         | 建筑、装饰工程带工              | 憲中毕业                  |                  | 2019-05-21 | 2020-02 |
|             | 0      |       | 1                     | 371*********               | 男      |                         | 建筑、装饰工程器工              | 高中华业                  |                  | 2019-06-21 | 2020-02 |

②可勾选单个或多个需要退工的人员,点击 **① 退场登记**,在弹出的页面中,选择退 工日期、用工评价,输入评价内容,点击保存完成操作。

| 退工日期:             | 1  |  |
|-------------------|----|--|
| 用工评价: ◎优 ◎良 ◎中 ◎差 |    |  |
|                   | *  |  |
| 评价内容:             |    |  |
|                   | *  |  |
| 保存                | 取造 |  |
| 保存                | 取消 |  |

③点击取消,则关闭退场页面。

④若勾选的人员已经退场,此时退场操作会提示该人员已经退场,不能重复操作。

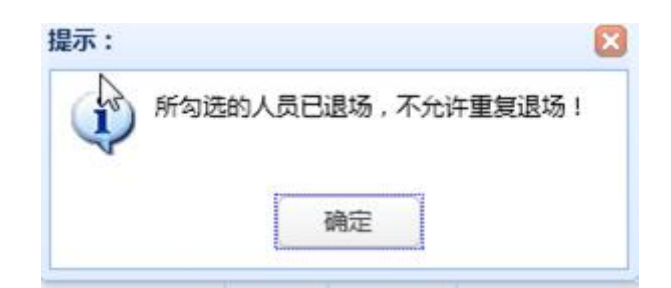

#### (2) 退场查询

①可根据"用人单位、劳务队长、人员姓名或身份证、主要工种、进场日期、退场日期" 进行模糊查询。

|        |     | 切换项目 |                                                                                                    | 2 | 用户名称: | ◎ 退出 |
|--------|-----|------|----------------------------------------------------------------------------------------------------|---|-------|------|
| 🛃 退场管理 |     |      |                                                                                                    |   |       |      |
| 用人单位:  | -选择 |      | ✓ 勞務以长 - 送择- ✓ 人员: 按名 _ 身份证 _ 读书                                                                                                    |   |       |      |
| 主要工种:  | 全部  | 1    | ▽ 遊泳状态: 「清き择 ▼                                                                                                    |   |       |      |
| 进场日期:  |     | ·    | 選场日期: 2015年1月1日 (2015年1月1日) (2015年1月1日) (2015 |   |       |      |
|        |     |      | () 查询                                                                                                    |   |       |      |

②点击查询按钮,根据查询条件显示人员信息。

③若您的电脑连接了身份证读卡器,则把二代身份证放置在机器上方,点击 卡成功会有"滴"提示音,在"人员"中会读取信息,可根据该条件查询。

| 人单位: | - 法择 送择 送择 * |       |                |      |        | 姓名 身份证    | 读卡      |      |            |            |  |  |  |  |
|------|--------------|-------|----------------|------|--------|-----------|---------|------|------------|------------|--|--|--|--|
| 要工种: | -全部 🗸        | 进场状态: | 请选择 🗸          |      |        |           |         |      |            |            |  |  |  |  |
| 场日期: | NI:          |       |                |      |        |           | :       |      |            |            |  |  |  |  |
|      |              |       |                | 0、重词 |        | 58        |         |      |            |            |  |  |  |  |
|      | 用人单位         | 姓名    | 身份证            | 性别   | 所屬劳务队长 | 从事主要工种    | 文化程度    | 联系电话 | 进场日期       | 退场日期       |  |  |  |  |
|      |              | 2     | 320*****       | 男    |        | 建筑、装饰工程苷工 | 高中毕业    |      | 2019-06-21 | 2020-02-19 |  |  |  |  |
|      |              | 1     | 320*********   | 网    |        | 建筑、装饰工程普工 | 中专及中专以下 |      | 2019-06-21 | 2020-02-19 |  |  |  |  |
| □.   |              | 1     | 371*********   | 男    |        | 建筑、装饰工程普工 | 高中毕业    |      | 2019-06-21 | 2020-02-19 |  |  |  |  |
| - 0  |              | 1     | 320******      | 周    |        | 建筑、装饰工程普工 | 高中毕业    |      | 2019-06-21 | 2020-02-19 |  |  |  |  |
|      |              |       | 372*********   | 男    |        | 建筑、装饰工程普工 | 高中毕业    |      | 2019-06-21 | 2020-02-19 |  |  |  |  |
|      |              |       | 372            | 男    |        | 建筑、装饰工程普工 | 高中毕业    |      | 2019-06-21 | 2020-02-19 |  |  |  |  |
|      |              |       | 372*********** |      |        | 建筑、装饰工程普工 | 高中毕业    |      | 2019-06-21 | 2020-02-1  |  |  |  |  |
|      |              | 1     | 320*********   | 男    |        | 建筑、装饰工程普工 | 高中毕业    |      | 2019-06-21 | 2020-02-19 |  |  |  |  |
|      |              | 1     | 341*********   | 男    |        | 建筑、装饰工程普工 | 高中毕业    |      | 2019-06-21 | 2020-02-19 |  |  |  |  |
|      |              | 2     | 371*********   | 男    |        | 建筑、装饰工程普工 | 高中毕业    |      | 2019-06-21 | 2020-02-19 |  |  |  |  |

#### 3、用工查询

用工查询主要查询工地作业人员信息,包含所在作业人员基本信息、工地用工信息、 历史进退场记录等,便于工地作业人员信息管理。

|                   |       | ± 📣                                                                                                    | ·海市住房和城乡                                | 建设管理委  | <b>员会</b><br><sup>代课和</sup> | 🕈 🖪<br>首页 要闻动 | 一<br>态<br>通知公 | ∎<br>告 政务 | h<br>公开  | <b>绕</b><br>公众参与 1 | <b>血</b><br>重点工作   5 | ☆   |            |            |     |
|-------------------|-------|----------------------------------------------------------------------------------------------------|-----------------------------------------|--------|-----------------------------|---------------|---------------|-----------|----------|--------------------|----------------------|-----|------------|------------|-----|
| 当前项目:             |       |                                                                                                    |                                         |        |                             |               |               |           |          |                    |                      |     |            | 👗 用户       | 名称: |
| 基本信息              | 日日本海  |                                                                                                    |                                         |        |                             |               |               |           |          |                    |                      |     |            |            |     |
|                   | 用人单位: | 选择                                                                                                    | ✓ 劳务队长 -选择                              | ~      |                             |               |               | 人员:       | 姓名       | 身份证                |                      | *\$ |            |            |     |
| 4 规路操作用户          | 主要工种: | -全部                                                                                                    | ~                                       |        |                             |               |               | 进场状态:     | 请法:      | 释 💙                |                      |     |            |            |     |
| 现场管理人员实名制         | 进场日期: |                                                                                                    | 12                                      |        |                             |               |               | 退场日期:     |          |                    | 12                   |     |            |            |     |
| 3#3056870990      |       |                                                                                                    |                                         |        |                             |               | Q             | 查询        |          |                    |                      |     |            |            |     |
| штжа              |       | 用人单位                                                                                                    | 姓                                       | 8      | 鼻份证                         | 性别            | 所履劳务队长        | 从事主要      | 町田井      | 文化程度               | 10.3                 | 電波  | 进场日期       | 退场日期       | 摄作  |
|                   | 1.    | -                                                                                                    | 1                                       | 320*** |                             | 男             |               | 建筑、装饰工程   | 日本工      | 离中毕业               |                      |     | 2019-06-21 | 2020-02-19 |     |
| 物管理               | 2     |                                                                                                    | · 1                                     | 320*** |                             |               |               | 建筑、装饰工程   | 2發工<br>2 | 高中华业               |                      |     | 2019-06-21 | 2020-02-19 |     |
| 场管理               | 3     |                                                                                                    | 1                                       | 371*** |                             | 男             |               | 建筑、峡防工程   | 日本工      | 减中毕业               |                      |     | 2019-06-21 | 2020-02-19 |     |
| 地宿舍管理             | 4 _   | -                                                                                                    | 1                                       | 372*** |                             | 問             |               | 建筑、装饰工程   | 日本       | 高中毕业               |                      |     | 2019-06-21 | 2020-02-19 |     |
|                   | 5     | and the second second second second second second second second second second second second second second second | 1                                       | 320*** |                             | 男             |               | 建筑、装饰工程   | 「新工      | 中专及中专以下            |                      |     | 2019-06-21 | 2020-02-19 |     |
| 工地疫情防控管理          | 6     | R. B.                                                                                                    | 1                                       | 372*** | *******                     | 男             |               | 建筑、装饰工程   | 日本       | 高中毕业               |                      |     | 2019-06-21 | 2020-02-19 |     |
| A 44 10 12 1 MID  | 7     |                                                                                                    | 1                                       | 371*** |                             | 男             |               | 建筑、装饰工程   | 留住工      | 高中华业               |                      |     | 2019-06-21 | 2020-02-19 |     |
| R FF AC SELL HERE | 8     | 1 A A                                                                                                    | 1                                       | 320*** | ••••••                      | 网             |               | 建筑、装饰工程   | 2#I      | 高中毕业               |                      |     | 2019-06-21 | 2020-02-19 |     |
| 人工费支付台账登记管理       |       | The second                                                                                                    | 1                                       | 372*** |                             | 男             |               | 建筑、装饰工程   | 「「「」「「」」 | 高中华业               |                      |     | 2019-06-21 | 2020-02-19 |     |
|                   | 0     |                                                                                                    | 1 A A A A A A A A A A A A A A A A A A A | 341*** |                             | 男             |               | 建筑、装饰工程   | EĦI      | 海中毕业               |                      |     | 2019-06-21 | 2020-02-19 |     |

②可根据"用人单位、劳务队长、人员姓名或身份证、主要工种、进场状态"进行模糊 查询。

| □ 用工查询 |               |       |           |
|--------|---------------|-------|-----------|
| 用人单位:  | -选择 劳势队长 - 选择 | 人员:   | 姓名 身份证 读卡 |
| 主要工种:  | 全部            | 进场状态: | 请选择 💙     |
| 进场日期:  |               | 退场日期: | · · · ·   |
|        |               | 查询    |           |

③点击查询按钮,根据查询条件显示人员信息。

读卡

④若您的电脑连接了身份证读卡器,则把二代身份证放置在机器上方,点击

-,读卡成功会有"滴"提示音,在"人员"中会读取信息,可根据该条件查询。

| 日王查询  |           |       |           |  |  |  |  |  |
|-------|-----------|-------|-----------|--|--|--|--|--|
| 用人单位: | 选择 劳务队长选择 | 人员:   | 姓名 身份证 读卡 |  |  |  |  |  |
| 主要工种: | 全部 >      | 进场状态: | 请选择 🗸     |  |  |  |  |  |
| 进场日期: |           | 退场日期: |           |  |  |  |  |  |
|       | Q. 200    |       |           |  |  |  |  |  |